## SAINT MARY'S COLLEGE

PRISM for Parents Instructions for Students

## If you have access to the portal:

To grant your parent access to your records through PRISM for Parents, please proceed as follows:

- 1. Log into the Saint Mary's portal (my.saintmarys.edu) using your email username and password.
  - 2. Click on the "Student Academics" link in the left-hand navigation bar
  - 3. Click on "PRISM for Parents".
  - 4. Click on "Select Parent".
  - 5. Read instructions carefully, and then select a name from the dropdown list. Click "Submit".
  - 6. Click on "Authorize Information."
  - 7. Write down the User ID displayed on the screen to give to your parent.
  - 8. Your parent's PRISM PIN will either be the MMDDYY of their birth or the last 6 digits of his or her User ID.
  - 9. Scroll down and select the information you want your parent to be able to view.
  - 10. Click "Submit".

## If you don't have access to the portal:

To grant your parent access to your records through PRISM for Parents, please proceed as follows:

- 1. Direct your web browser to www.saintmarys.edu/prism.
- 2. Click "Enter Secure Area" and login (your User ID is your SMC ID; your PIN is initially your date of birth formatted MMDDYY).
- 3. Click on the "PRISM for Parents" tab.
- 4. Click on "Select Parent".
- 5. Read instructions carefully, and then select a name from the dropdown list. Click "Submit".
- 6. Click on "Authorize Information."
- 7. Write down the User ID displayed on the screen to give to your parent.
- 8. Your parent's PRISM PIN will either be the MMDDYY of their birth or the last 6 digits of his or her User ID.
- 9. Scroll down and select the information you want your parent to be able to view.
- 10. Click "Submit".

**NOTE:** Contact the Registrar's Office at (574) 284-4560 or <u>registrar@saintmarys.edu</u> if you have any questions regarding PRISM for Parents.